- 1. Employee complete Self-evaluations (optional)
- 2. Manager Evaluation
- 3. Manager Submits Evaluation(s) for approval to Reviewing Manager
- 4. HR Approves and returns to the Manager's in box
- 5. Manager changes document status to "Available for Review."
- 6. Manager has performance Discussion with employee
- 7. Manager changes document to "Review Held."
- 8. Employee "acknowledges" the review was held.
- 9. Manager marks document completed, which closes out Performance Evaluation and transfers document to "historical."

Employee must access their performance evaluation through the Self-Service feature in PeopleSoft.

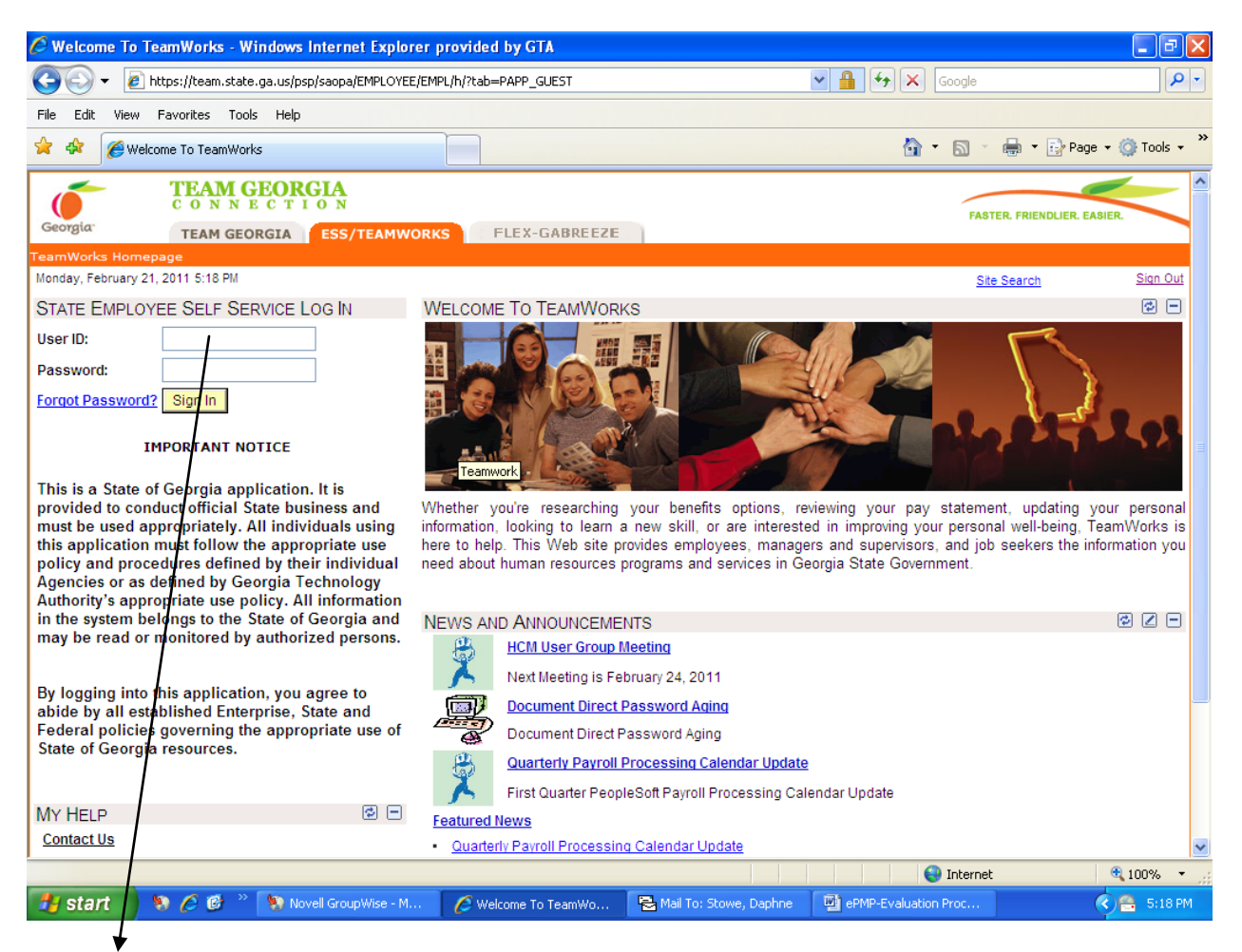

The User ID is the eight digit employee ID number with the two leading zeros. The employee must establish their own password. (Note: For employees accessing the system for the first time, their social security number without dashes or spaces is the password, which they will be prompted to change.)

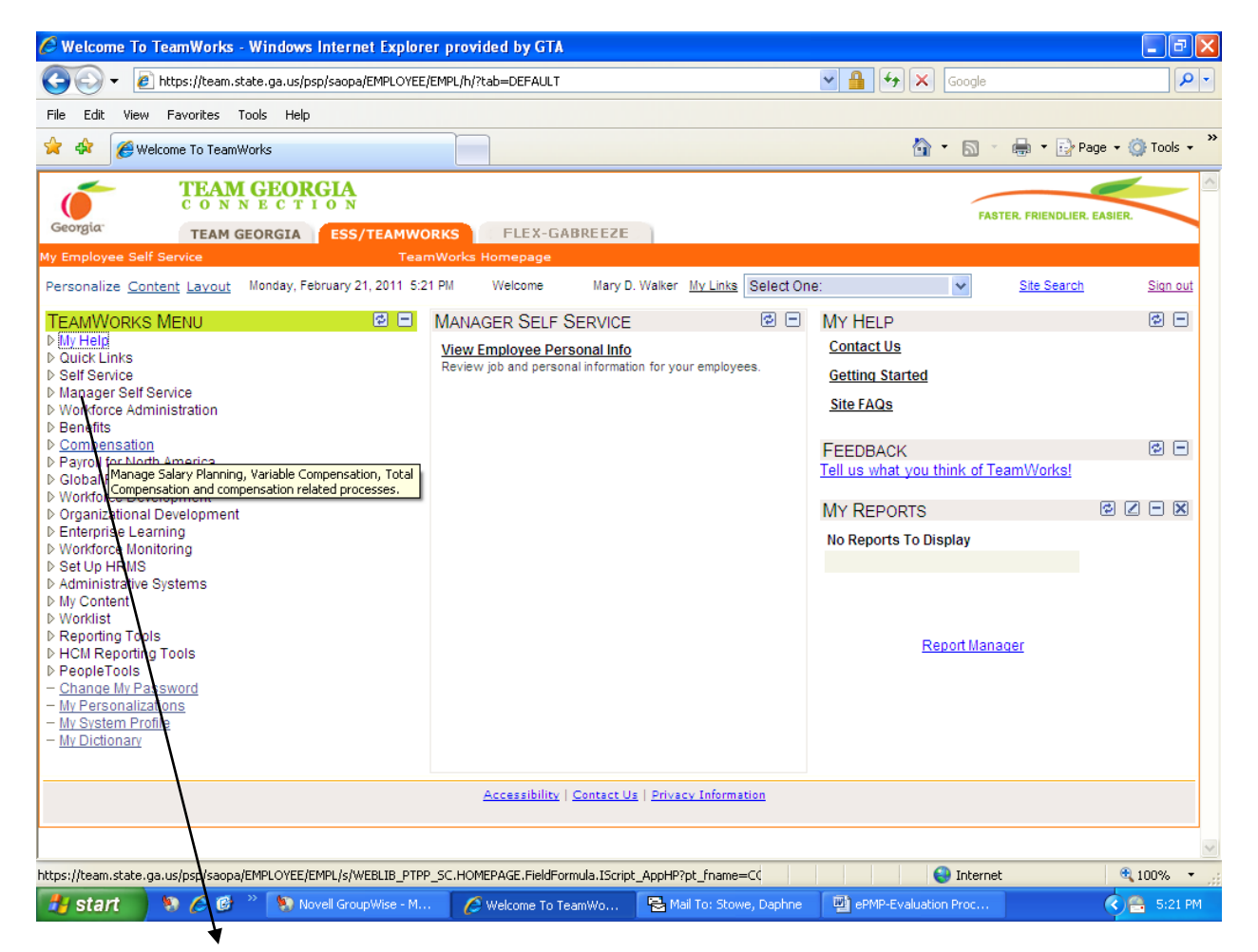

Select the "Manager Self-Service" link from the menu.

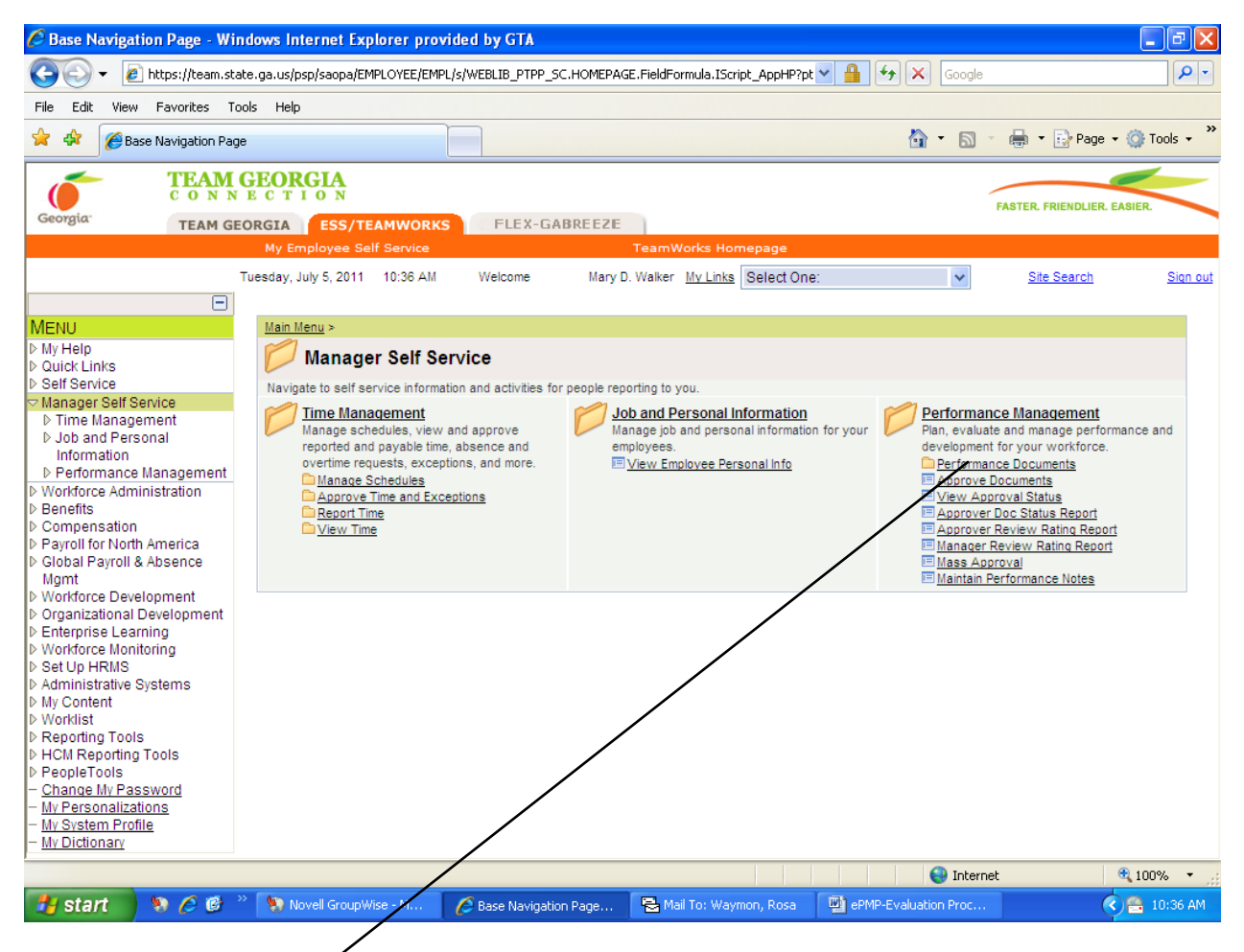

Select the "Performance Documents" link.

| 🖉 Base Navigation Page - W        | /indows Internet Explorer provi                     | ded by GTA               |                                             |                               |                                    |
|-----------------------------------|-----------------------------------------------------|--------------------------|---------------------------------------------|-------------------------------|------------------------------------|
| 💽 🗸 🖉 https://team.s              | state.ga.us/psp/saopa/EMPLOYEE/EMPL                 | /s/WEBLIB_PTPP_SC.HOMEP/ | AGE.FieldFormula.IScript_App                | pHP?pt 🔽 🔒 🐓 🗙 Google         | · • •                              |
| File Edit View Favorites          | Tools Help                                          |                          |                                             |                               |                                    |
| 😤 🛠 🎉 Base Navigation Pa          | age                                                 |                          |                                             | Å · ⊠                         | 🔹 🖶 🔹 🔂 Page 👻 🍈 Tools 👻 🎇         |
| Georgia TEAM                      | I GEORGIA<br>N E C T I O N<br>GEORGIA ESS/TEAMWORKS | FLEX-GABREEZ             |                                             |                               | FASTER. FRIENDLIER. EASIER.        |
| M                                 | londay, February 21, 2011 10:32 AM                  | Welcome Mary             | D. Walker <u>My Links</u> Selec             | ct One:                       | <u>Site Search</u> <u>Sign out</u> |
| Main Menu > Self Service > Perfor | rmance Management >                                 |                          |                                             |                               |                                    |
| My Performance                    | Documents                                           |                          |                                             |                               |                                    |
| Create, update, or view your per- | formance documents.                                 |                          |                                             |                               |                                    |
| Update or view your perfor        | rmance documents for the current period             | d.                       | Historical Documen<br>View your completed p | nts<br>performance documents. |                                    |
|                                   |                                                     |                          |                                             |                               |                                    |
|                                   | » 🐚 Marcell Concertification M                      | 6                        | B Mail Tay Change Darah                     | Las III - DMD Furbratics Dras | net 🔍 100% 👻 🛒                     |
|                                   | Wovell Groupwise - M                                | Base Navigation Page     | Mail To: Stowe, Daph                        | nne 🦷 ePMP-Evaluation Proc    | 5:24 PM                            |

Select the "Current Documents" link

| Current Documents - Windows Internet Explorer provided by GTA                                                      | - 7 🛛                          |
|----------------------------------------------------------------------------------------------------|--------------------------------|
| 🚱 🕤 👻 🔊 https://team.state.ga.us/psp/saopa/EMPLOYEE/HRMS/c/ROLE_EMPLOYEE.EP_CURRENT_MY_PRF.GBL?PORTALPARAY 💌 🔒 🚱 🔀 | Google                         |
| File Edit View Favorites Tools Help                                                                                |                                |
| 🛠 🛠 🖉 Current Documents                                                                                            | 🔹 🔝 👻 🖶 👻 🔂 Page 🕶 🍈 Tools 👻 🎽 |
| TEAM GEORGIA<br>CONNECTION                                                                                         |                                |
| Georgia: TEAM GEORGIA ESS/TEAMWORKS FLEX-GABREEZE                                                                  | FASTER, FRIENDLIER, EASIER,    |
| My Employee Self Service TeamWorks Homepage                                                                        |                                |
| Monday, February 21, 2011 10:32 AM Welcome Mary D. Walker My Links Select One:                                     | Site Search Sign out           |
|                                                                                                    | New Window   Help   🖫          |
|                                                                                                    |                                |
| Current Performance Documents                                                                                      |                                |
| Mary Walker                                                                                                    |                                |
| Listed below are your current performance documents.                                                               |                                |
|                                                                                                    |                                |
| Performance Documents Customize   Find   View All   🗮 First 🗹 1-3 of 3 🕩 Last                                      |                                |
| Document Type Begin Date End Date Job Title Status Manager                                                         |                                |
| Annual Performance Review 07/01/2010 06/30/2011 MG: Human Resources in Progress Rosa Waymon                        |                                |
| Mid-Year Performance Review 07/01/2008 01/01/2009 MG: Human Resources In Progress Gary Nagel                       |                                |
|                                                                                                    |                                |
|                                                                                                    |                                |
|                                                                                                    |                                |
|                                                                                                    |                                |
|                                                                                                    |                                |
|                                                                                                    |                                |
|                                                                                                    |                                |
|                                                                                                    |                                |
|                                                                                                    |                                |
|                                                                                                    |                                |
| Main Content                                                                                                    | 😌 Internet 🔍 100% 👻 🛒          |
| 🛃 start 🔰 🗞 🏉 🕲 🦉 🧏 Novell GroupWise - M 🖉 Current Documents 🗟 Mail To: Stowe, Daphne 🔛 ePMP-Evaluati              | on Proc 🤇 📇 5:25 PM            |
| •                                                                                                    |                                |

Select the annual performance review document for the appropriate plan year.

| 🤌 Current Documents - Windows Internet Explorer provided by Comcast                                                        |               |
|----------------------------------------------------------------------------------------------------|---------------|
| 😌 💿 🔻 🙋 https://team.state.ga.us/psp/saopa/EMPLOYEE/HRMS/c/ROLE_MANAGER.EP_CURRENT_MY_PRF.GBL?PORT, 👻 🔒 😽 🗙 Comcast Search | ۶ ج           |
| File Edit View Favorites Tools Help                                                                                        |               |
| Norton - Norton Safe Search 🔍 Search 🛒 💽 Cards & Log-ins -                                                                 |               |
| Comcast, - 🔍 - Search 🔶 🖉 Verified 🔹 🗟 Security - 🗍 - 🔂 - C Channels - 📾 Videos - 🍫 Free Games - 🖄 89°F -                  | ې •           |
| 😭 🏟 Current Documents                                                                                                    | e 🔻 🍈 Tools 👻 |
| TEAM GEORGIA                                                                                                    |               |
| Georgia:                                                                                                    | ER. EASIER.   |
| My Employee Self Service TeamWorks Homepage                                                                                |               |
| Saturday, July 10, 2010 7:02 PM Welcome Mary D. Walker My Links Select One:                                                | Sign out      |
|                                                                                                    |               |
| New Wind                                                                                                    | ow Help http  |
|                                                                                                    |               |
| Current Performance Documents                                                                                              |               |
| Document Details                                                                                                    |               |
| Patrina McClure, TS: HR Transactions Tech (AL)                                                                             |               |
| Aindair eirormance Review. 07/01/2008 - 00/30/2010                                                                         |               |
| Performance Document Details                                                                                               |               |
| Document Type: Annual Performance Review Period: 07/01/2009 - 06/30/2010                                                   |               |
| Manager: Mary Walker Status: In Progress                                                                                   |               |
| Template Name: Annual Performance Review                                                                                   |               |
| Document Progress                                                                                                    |               |
| step Status Due Date<br>Establish Evaluation Criteria Completed 01/01/2010 View                                            |               |
| Review Self Evaluation O Not Started 07/31/2010                                                                            |               |
| Complete Manager Evaluation O Not Started 07/31/2010                                                                       |               |
|                                                                                                    |               |
| Return to Select Documents                                                                                                 |               |
|                                                                                                    |               |
|                                                                                                    |               |
| 🧳 🖉 🖳 🖫 🦉 📕 Welcome Center 🕴 hpróUpdate.exe is re 🖉 Current Documents 🖆 Document1 - Micro < 🔮                              | 📑 🔍 7:41 PM   |
|                                                                                                    |               |
|                                                                                                    |               |
|                                                                                                    |               |
|                                                                                                    |               |
|                                                                                                    |               |
|                                                                                                    |               |
|                                                                                                    |               |

Click the <u>Start</u> link to begin the evaluation process.

Enter ratings and comments for each section in this evaluation, if applicable. Save entries made on the evaluation by selecting the Save button.

| 🟉 Current D                                                       | ocuments - Windows Internet Explorer provided by Comcast                                                                                                    | o x             |
|-------------------------------------------------------------------|----------------------------------------------------------------------------------------------------|-----------------|
| <del>@                                    </del>                  | 🙋 https://team.state.ga.us/psp/saopa/EMPLOYEE/HRMS/c/ROLE_MANAGER.EP_CURRENT_MY_PRF.GBL?PORT. 🔻 🔒 😽 🗙 🛛 Comcast Search                                                                                                    | <u> </u>        |
| File Edit                                                         | View Favorites Tools Help                                                                                                    |                 |
| Norton                                                            | 🛛 Norton Safe Search 🛛 🕵 Search 🛒 😧 👻 🔐 Cards & Log-ins 🔻                                                                                                    |                 |
| Comcast                                                           | 👻 🔍 🗸 Search 🔶 🧏 🖂 🗹 Verified 🔹 🗟 Security = 🗍 = 🔝 = 🕲 Channels = 🚔 Videos = 🏠 Free Games = 🖄 89°F =                                                                                                    | ج 🍾             |
| 🚖 🏤                                                               | 🍘 Current Documents 👘 Home 🔻 🔊 Feeds (J) 🔻 🖶 Print 👻 🔂 Page 🔻 🧔                                                                                                    | Fools 👻 🥍       |
| 6                                                                 | TEAM GEORGIA<br>C O N N E C T I O N FASTER, FRIENDLIER, EASI                                                                                                    |                 |
| Georgia <sup>.</sup>                                              | TEAM GEORGIA ESS/TEAMWORKS CUSTOMER SERVICE FLEX-GABREEZE                                                                                                    |                 |
|                                                                   | My Employee Self Service TeamWorks Homepage                                                                                                    |                 |
|                                                                   | Saturday, July 10, 2010 7:02 PM Welcome Mary D. Walker My Links Select One:                                                                                                    | <u>Sign out</u> |
|                                                                   |                                                                                                    |                 |
| Section                                                           | 1 - Statewide Core Competencies                                                                                                    | <u>^</u>        |
| Custome                                                           | r Service                                                                                                    | =               |
| Descrip<br>Descrip<br>they pro<br>custome<br>service.<br>• Critic | ion: Understands that all employees have external and/or internal customers that<br>ide services and information to; honors all of the State's commitments to<br>rs by providing helpful, courteous, accessible, responsive, and knowledgeable<br>al: Yes<br>ts                                                                                                    |                 |
| Teamwo<br>Details<br>Descrip<br>within ar                         | Rating:       0.00         1-Unsatisfactory Performer       -         2-Successful Performer       -         3-Successful Performer       -         4-Successful Performer       -         4-Successful Performer       -         -       -         -       -         -       -         -       -         -       -         -       -         -       -         -       -         -       - | •<br>• 7:11 PM  |

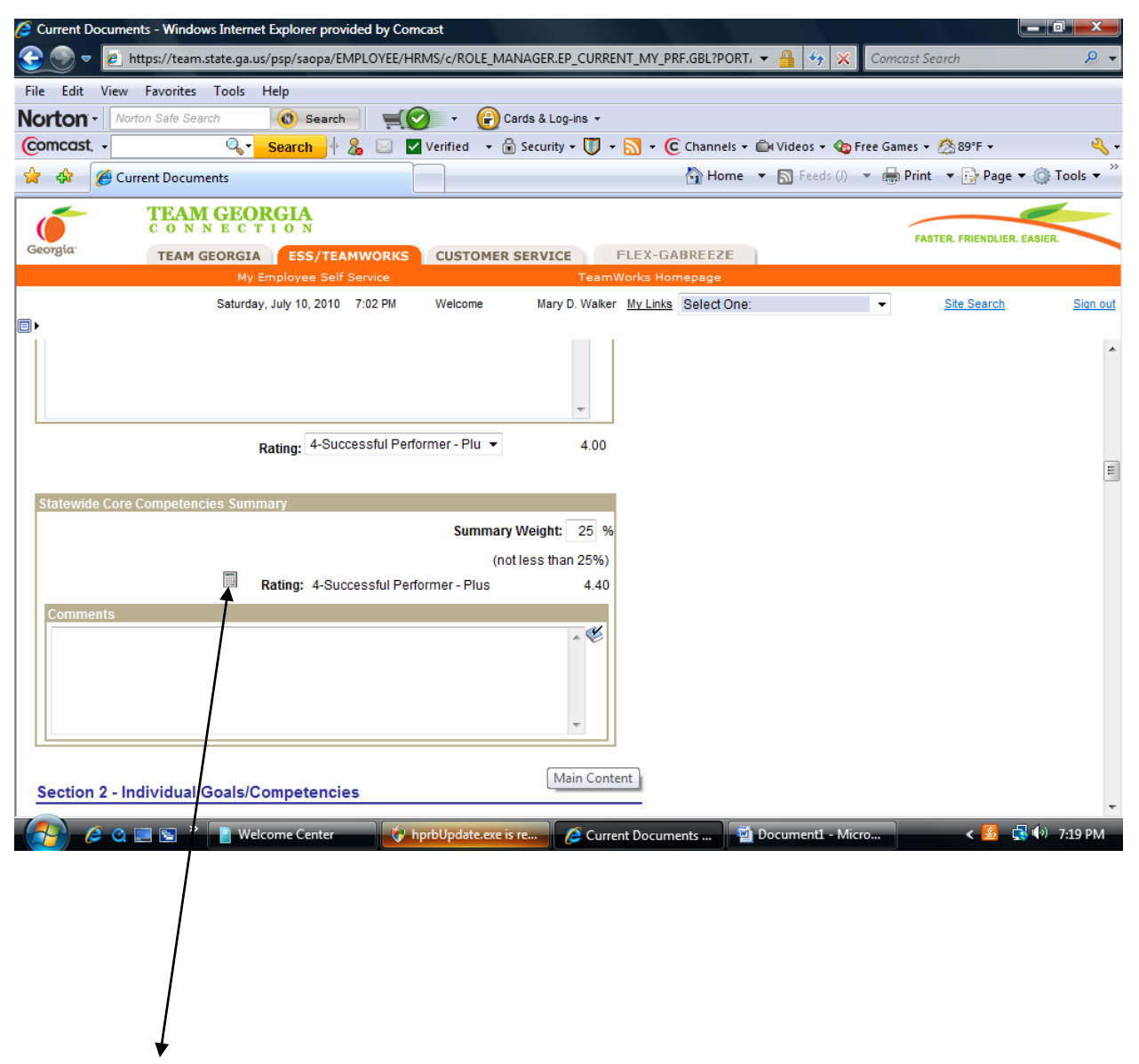

### Click the <u>Calculator</u> at the end of each Section that was given a summary weight.

| Current Docu         | ments - Windows Interne   | et Explorer provided by  | Comcast          |                             |                    |                   |                          |                 |
|----------------------|---------------------------|--------------------------|------------------|-----------------------------|--------------------|-------------------|--------------------------|-----------------|
| <u> </u>             | https://team.state.ga.u   | is/psp/saopa/EMPLOYE     | E/HRMS/c/ROLE_M  | ANAGER.EP_CURRENT_N         | MY_PRF.GBL?PORT, ▼ | 💾 🈚 🗙 Co          | mcast Search             |                 |
| File Edit Vie        | ew Favorites Tools        | Help                     |                  |                             |                    |                   |                          |                 |
| Norton               | Norton Safe Search        | C Search                 |                  | Cards & Log-ins 👻           | <u> </u>           |                   |                          |                 |
|                      | 4, T                      | Search 🛉 🔏 🖂             | Verified 🔻 (     | 🗉 Security 🕶 🕕 🍷 📶          | • C Channels • D   | Videos 👻 🌆 Free G | james ≠ 🐼 89°F ≠         | <u> </u>        |
| × 4 6                | Current Documents         |                          |                  |                             | 😭 Home 🔻           | S Feeds (J) 🔻 🛿   | 💭 Print 🔻 🔂 Page 🔻 🌘     | Tools 🔻         |
|                      | TEAM GEO<br>C O N N E C T | RGIA<br>F I O N          |                  |                             |                    |                   | FASTER. FRIENDLIER. EASI | ER.             |
| Georgia <sup>.</sup> | TEAM GEORGIA              | ESS/TEAMWOR              | KS CUSTOMER      | SERVICE FLE                 | X-GABREEZE         |                   |                          |                 |
|                      | My                        | uluk 10 2010 7:02 P      | Welcome          | Many D. Walker, My          | s Homepage         | -                 | Site Search              | Sign out        |
| <b>■</b> ►           | Saturda                   | y, 30ly 10, 2010 7.02 Pi | i Welcome        | mary D. Walker my           | Select Offe.       | ·                 | <u>Site Search</u>       | <u>Sign out</u> |
|                      |                           |                          |                  | ~                           |                    |                   |                          | *               |
|                      |                           |                          |                  |                             |                    |                   |                          |                 |
|                      |                           |                          |                  |                             |                    |                   |                          |                 |
| Section 6 -          | Overall Summary           |                          |                  |                             |                    |                   |                          |                 |
|                      |                           | Rating:                  |                  | 0.00                        |                    |                   |                          |                 |
| Comments             | <u> </u>                  |                          |                  |                             |                    |                   |                          |                 |
|                      |                           | <b>۱</b>                 |                  | ^ ♥                         |                    |                   |                          |                 |
|                      |                           | $\backslash$             |                  |                             |                    |                   |                          |                 |
|                      |                           | $\backslash$             |                  |                             |                    |                   |                          |                 |
|                      |                           |                          |                  | ~                           |                    |                   |                          |                 |
|                      |                           |                          |                  |                             |                    |                   |                          |                 |
|                      |                           | $\setminus$              |                  |                             |                    |                   |                          |                 |
| Section 7 -          | Individual Develo         | pment Plan               |                  |                             |                    |                   |                          |                 |
| + Add Indiv          | idual Development Plan    |                          |                  |                             |                    |                   |                          |                 |
|                      |                           | · · · · · ·              |                  |                             |                    |                   |                          | E               |
|                      |                           | $\setminus$              |                  |                             |                    |                   |                          | -               |
|                      | 🝳 📰 📓 » 📔 We              | Icome Center             | 🔖 hprbUpdate.exe | is re 🥖 🧭 Cur <u>rent D</u> | ocuments 📑 🗖 Do    | cument1 - Micro   | < 🙆 🛃 👀                  | 7:32 PM         |
|                      |                           |                          |                  |                             |                    |                   |                          |                 |
|                      |                           |                          | $\backslash$     |                             |                    |                   |                          |                 |

After completing all sections given a summary weight; an overall summary can be added to Section 6. To achieve an overall rating, click the <u>Calculator</u> in Section 6 or the Calculate All Ratings button under Section 7.

| 🥭 Current Do         | ocuments - Windows Internet Explorer provided by Comcast                                                                                                    |            |
|----------------------|----------------------------------------------------------------------------------------------------|------------|
| 9 🔊 🗸                | 🖻 https://team.state.ga.us/psp/saopa/EMPLOYEE/HRMS/c/ROLE_MANAGER.EP_CURRENT_MY_PRF.GBL?PORT, 👻 🔒 🍫 🗙 Comcast Search 🖉                                                                                                    | •          |
| File Edit            | View Favorites Tools Help                                                                                                    |            |
| Norton -             | Norton Safe Search Search Sear |            |
|                      | Search      A venned      Security     Security           | <b>∖</b> • |
|                      |                                                                                                    | _          |
|                      | I EAM GEORGIA<br>C O N N E C T I O N<br>FASTER, FRIENDLIER, EASIER                                                                                                    |            |
| Georgia <sup>.</sup> | TEAM GEORGIA ESS/TEAMWORKS CUSTOMER SERVICE FLEX-GABREEZE                                                                                                    |            |
|                      | My Employee Self Service Learnworks Homepage Saturday, July 10, 2010 7:02 PM Welcome Mary D. Walker My Links Select One:                                                                                                    | out        |
|                      |                                                                                                    |            |
|                      |                                                                                                    | ^          |
|                      | <b>*</b>                                                                                                    |            |
|                      |                                                                                                    |            |
| Section 7            | 7 - Individual Development Plan                                                                                                    |            |
| - Add Inc            | rdividual Development Plan                                                                                                    |            |
|                      |                                                                                                    |            |
|                      |                                                                                                    |            |
|                      |                                                                                                    |            |
| Calculate A          | All Ratings                                                                                                    |            |
| Cancel Eva           | aluation                                                                                                    |            |
| Save                 | Submit for Approval Cancel Return to Document Detail                                                                                                    |            |
| 🖨 <u>View P</u>      | Printable Evaluation El Notify                                                                                                    |            |
|                      |                                                                                                    |            |
|                      |                                                                                                    | -          |
| 6                    | 🔍 💭 💽 » 📄 Welcome Center 🛛 🚱 hprbUpdate.exe is re 🤌 Current Documents 🔤 Document1 - Micro 🛛 < 🙆 🗔 🕪 7:37 PM                                                                                                    | 1          |
|                      |                                                                                                    |            |
|                      |                                                                                                    |            |
|                      |                                                                                                    |            |
|                      |                                                                                                    |            |
|                      | $\backslash$                                                                                                    |            |
|                      |                                                                                                    |            |
|                      |                                                                                                    |            |

After saving entries, click the <u>Submit for Approval</u> button. The document will transfer to the Reviewing Manager for review and approval.

If further edits are required, use the link "<u>Return to Document Details</u>" after saving entries. The document will remain available to the Manager until it is submitted for approval.

Reviewing Manager's Role:

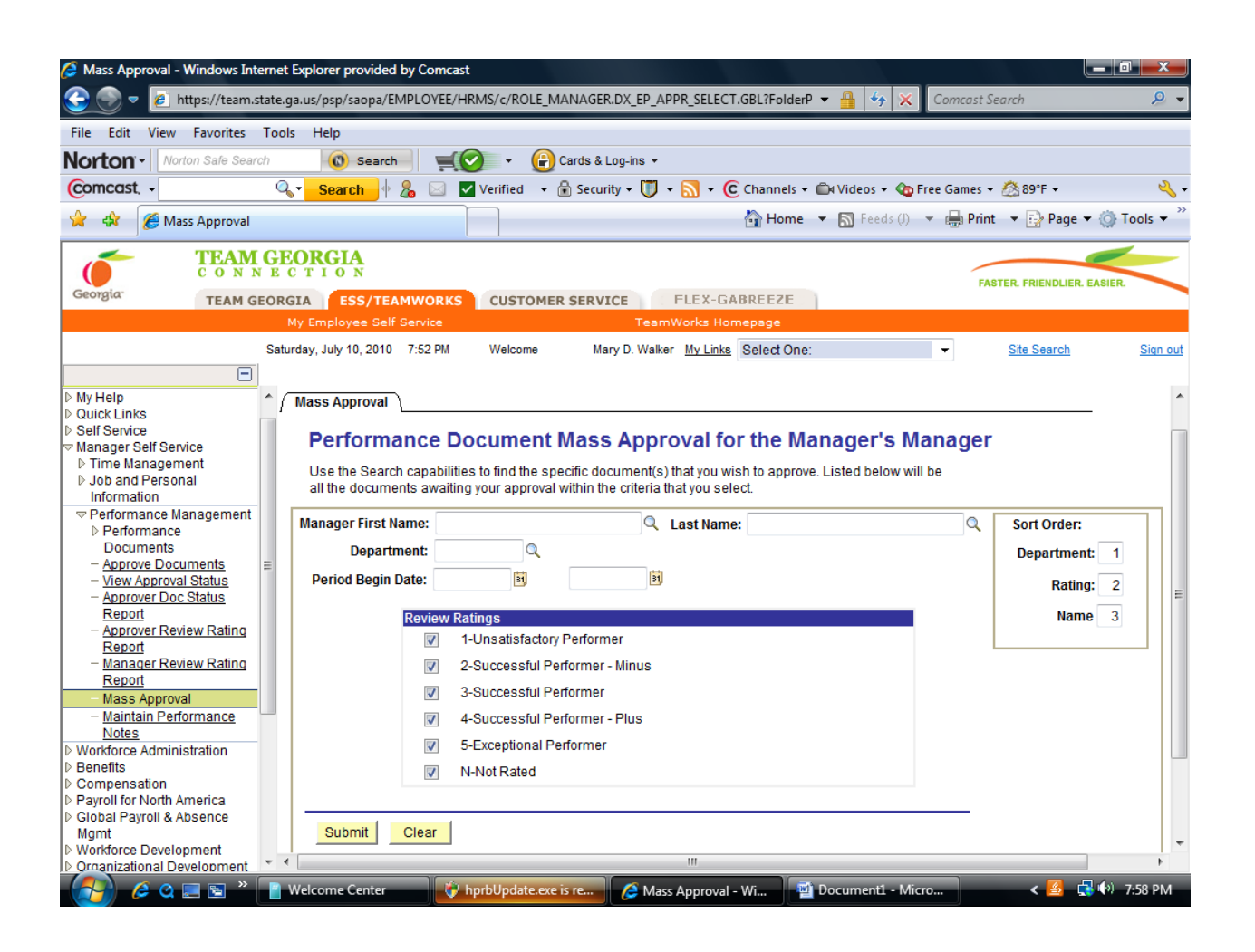

From the Manager Self-Service link, select Performance Management>Performance Documents>Mass Approval. Enter the Manager's name, Department 427 or 127 (county DFCS only); Period Begin Date: 7/1/2011 and end date: 6/30/2012. Select all Review Ratings, and then select the "Submit" button.

| S Mas: | s Appr          | oval - Windov        | vs Internet Explorer provided by ( | Comcast        |                           |                               |              |                      |                             | x               |
|--------|-----------------|----------------------|------------------------------------|----------------|---------------------------|-------------------------------|--------------|----------------------|-----------------------------|-----------------|
|        | ) -             | 🕖 https://to         | eam.state.ga.us/psp/saopa/EMPL     | OYEE/HRMS/c/A  | DMINISTER_SEL             | F_SERVICE.DX_EP_AP            | PR_SELECT.GI | 🕶 🔒 🐓 🗙 Con          | ncast Search                | <u> </u>        |
| File   | Edit            | View Favori          | ites Tools Help                    |                |                           |                               |              |                      |                             |                 |
| Nort   | on              | Norton Safe          | Search 🔞 Search                    | - 🕥 -          | 🔐 Cards & L               | og-ins 👻                      |              |                      |                             |                 |
| Como   | cast,           | •                    | 🔍 🗸 Search 🔶 🔏                     | 🖂 🔽 Verified   | I 👻 🔒 Securit             | w • 🗊 • 🔝 • 🤇                 | Channels 👻 ( | 🛱 Videos 👻 🏠 Free Ga | ames 🕶 🖄 89°F 🕶             | - 🍾 -           |
| 🔶 4    | ۶ (             | 🏉 Mass Appro         | oval                               |                |                           |                               | 🐴 Home       | 🕶 🔝 Feeds (J) 💌 🚛    | 🖢 Print 🔹 🔂 Page 👻 🍈 Te     | ools 🔻 🦥        |
|        | -               | TE                   | AM GEORGIA                         |                |                           |                               |              |                      | ~                           |                 |
| Georg  | ia-             | TE                   | M GEORGIA                          |                | OMER SERVI                | ELEX-G                        | BREEZE       |                      | FASTER. FRIENDLIER. EASIER. |                 |
|        |                 | 12,                  | My Employee Self Sen               | vice           | OFFICK SERVE              | TeamWorks Ho                  | mepage       |                      |                             |                 |
|        |                 |                      | Saturday, July 10, 2010 12:3       | 8 PM Welco     | me Mar                    | y D. Walker <u>My Links</u>   | Select One:  | •                    | Site Search                 | <u>Sign out</u> |
| ∎►     |                 |                      |                                    |                |                           |                               |              |                      |                             |                 |
|        |                 |                      | A                                  |                |                           |                               |              |                      |                             | ^               |
| Sele   | <u>ct All</u>   | Deselect All         | Approve                            |                |                           |                               |              |                      |                             |                 |
| Pend   | orman<br>Select | Employee             | Document Type                      | Department     | Rating                    | Customize   Fin<br>Begin Date | End Date     | Manager              |                             |                 |
| 1      | V               | Adam Stell           | Annual Performance Review          | Carroll Co. PH | 3-Successful<br>Performer | 07/01/2009                    | 06/30/2010   | Brandi<br>Strickland |                             |                 |
| 2      | <b>V</b>        | Amy<br>McColley      | Annual Performance Review          | Carroll Co. PH | 3-Successful<br>Performer | 07/01/2009                    | 06/30/2010   | Amy Lane             |                             |                 |
| 3      | V               | Brandi<br>Strickland | Annual Performance Review          | Carroll Co. PH | 3-Successful<br>Performer | 07/01/2009                    | 06/30/2010   | Willard Ellis        |                             | =               |
| 4      | V               | Brandy<br>Hines      | Annual Performance Review          | Carroll Co. PH | 3-Successful<br>Performer | 07/01/2009                    | 06/30/2010   | Brandi<br>Strickland |                             |                 |
| 5      | <b>V</b>        | Debra<br>Caraveo     | Annual Performance Review          | Carroll Co. PH | 3-Successful<br>Performer | 07/01/2009                    | 06/30/2010   | Amy Lane             |                             |                 |
| 6      | V               | Gloria<br>Cheatwood  | Annual Performance Review          | Carroll Co. PH | 3-Successful<br>Performer | 07/01/2009                    | 06/30/2010   | Brandi<br>Strickland |                             |                 |
| 7      | <b>V</b>        | Jake<br>Holloway     | Annual Performance Review          | Carroll Co. PH | 3-Successful<br>Performer | 07/01/2009                    | 06/30/2010   | Brandi<br>Strickland |                             |                 |
| 8      | <b>V</b>        | Judith<br>Harrod     | Annual Performance Review          | Carroll Co. PH | 3-Successful<br>Performer | 07/01/2009                    | 06/30/2010   | Amy Lane             |                             |                 |
| 9      | <b>V</b>        | Rhonda<br>McColley   | Annual Performance Review          | Carroll Co. PH | 3-Successful<br>Performer | 07/01/2009                    | 06/30/2010   | Amy Lane             |                             |                 |
| 10     | <b>V</b>        | Shanna<br>Borden     | Annual Performance Review          | Carroll Co. PH | 3-Successful<br>Performer | 07/01/2009                    | 06/30/2010   | Willard Ellis        |                             |                 |
|        |                 | Sharon               |                                    |                | 2_Quinnaeeful             |                               |              |                      |                             | -               |
|        | ) (             | 0 📰 🖻                | » 📔 Welcome Center                 | 🔷 hprbUpda     | te.exe is re              | 🥖 Mass Approval               | - Wi 📃       | Document1 - Micro    | < 🛃 🔩 🕪 8                   | :08 PM          |

Results of the search for documents gives the Reviewing Manager the option to select all documents and conduct a mass approval or select documents individually by selecting the <u>Annual Performance</u> <u>Review</u> link.